# Compte rendu install win10 pro sur une machine virtuelle

Voici la configuration requise de base pour installer Windows 10 sur un PC. Si votre appareil ne répond pas à cette configuration, vous pourriez ne pas profiter au mieux de Windows 10 et devriez peut-être envisager d'acheter un nouveau PC.

| Processeur :                  | Processeur de 1 GHz ou plus rapide ou SoC                                                                                               |
|-------------------------------|----------------------------------------------------------------------------------------------------|
| RAM:                          | 1 gigaoctet (Go) pour système 32 bits ou 2 Go pour système 64 bits                                                                      |
| Espace sur le disque<br>dur : | 16 Go pour système 32 bits ou 32 Go pour système 64 bits                                                                                |
| Carte graphique :             | DirectX 9 ou version ultérieure avec pilote WDDM 1.0                                                                                    |
| Écran :                       | 800×600                                                                                                    |
| Connexion Internet :          | Une connexion Internet est nécessaire pour effectuer des mises à jour ainsi que pour télécharger et utiliser certaines fonctionnalités. |

Des exigences supplémentaires peuvent survenir ultérieurement pour les mises à jour, ainsi que pour l'activation de fonctionnalités spécifiques sur le système d'exploitation.

Premièrement dans le gestionnaire Hyper-V, dans le menu de droite, cliquez sur Nouveau > Ordinateur virtuel

| Acti     | ions                                |   |                    |
|----------|-------------------------------------|---|--------------------|
| 14-1     | D-2                                 | • |                    |
|          | Nouveau                             | • | Ordinateur virtuel |
| r b      | Importer un ordinateur virtuel      |   | Disque dur         |
| <b>*</b> | Paramètres Hyper-V                  |   | Disquette          |
|          | Gestionnaire de commutateur virtuel |   |                    |
| <b>.</b> | Gestionnaire de réseau SAN virtuel  |   |                    |

Dans la fenêtre qui viens de s'ouvrir, cliquez sur suivant puis renseignez le nom que vous souhaitez donner à votre machine virtuelle et cochez « Stockez l'ordinateur virtuel à un autre endroit » si vous souhaitez modifier le chemin de stockage de la machine.

### Spécifiez la génération que vous souhaitez

| 🖳 Assistant Nouvel ordinateu                                                                                                    | r virtuel X                                                                                                    |
|----------------------------------------------------------------------------------------------------|----------------------------------------------------------------------------------------------------|
| Spécifier la gu                                                                                                    | énération                                                                                                    |
| Avant de commencer<br>Spécifier le nom et<br>l'emplacement<br><b>Spécifier la génération</b><br>Affecter la mémoire<br>Configurer la mise en réseau<br>Connecter un disque dur<br>virtuel<br>Options d'installation<br>Résumé | <ul> <li>Choisissez la génération de cet ordinateur virtuel.</li> <li>Sénération 1</li> <li>Cette génération d'ordinateurs virtuels prend en charge des systèmes d'exploitation invités 32 bits et 64 bits. Elle fournit le matériel virtuel disponible dans toutes les versions précédentes d'Hyper-V.</li> <li>Génération 2</li> <li>Cette génération d'ordinateurs virtuels prend en charge des fonctionnalités de virtualisation plus récentes. Dotée d'un microprogramme UEFI, elle nécessite la prise en charge d'un système d'exploitation invité 64 bits.</li> <li>Ine fois l'ordinateur virtuel créé, vous ne pouvez plus modifier sa génération.</li> </ul> |
|                                                                                                    | En savoir plus sur la prise en charge de la génération d'ordinateurs virtuels                                                                                                    |
|                                                                                                    | Crieceuent Sulvant > Terminer Annuler                                                                                                    |

Définissez la mémoire de votre machine en Mo (1Go = 1024, 2Go = 2048...), vous pouvez aussi cocher « utiliser la mémoire dynamique pour cet ordinateur virtuel » pour qu'elle soit gérer de manière automatique en fonction des tâches en cours d'exécution.

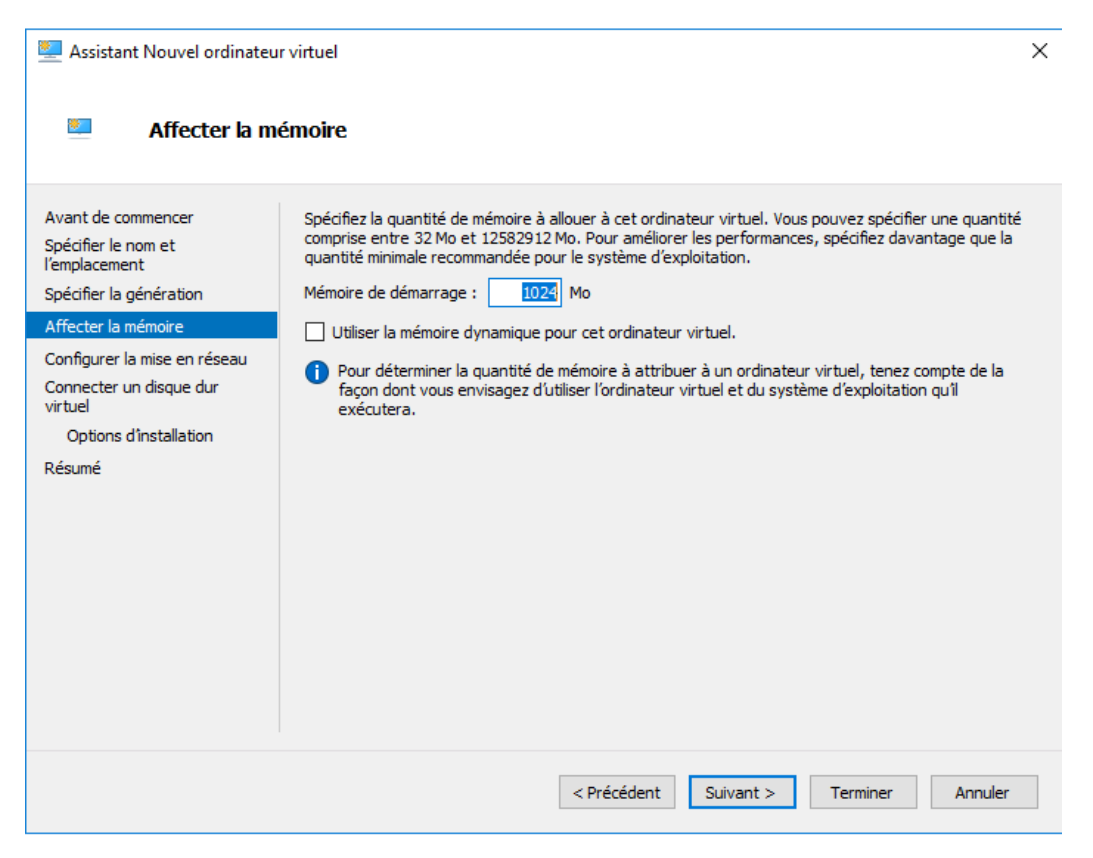

\*

## Sélectionnez le type de connexion (ici wan)

Configurer la mise en réseau

#### 🖳 Assistant Nouvel ordinateur virtuel

 $\times$ 

| Spécifier le nom et<br>l'emplacement | utiliser un co      | mutateur virtuel ou la laisser déconnectée. | are er de raço |  |  |  |
|--------------------------------------|---------------------|---------------------------------------------|----------------|--|--|--|
| Spécifier la génération              | Connexion :         | Non connecté                                | $\sim$         |  |  |  |
| Affecter la mémoire                  | Non connecté<br>LAN |                                             |                |  |  |  |
|                                      |                     | DMZ                                         |                |  |  |  |
| Connecter un disque dur<br>virtuel   |                     | wan<br>L1PG                                 |                |  |  |  |
| Options d'installation               |                     | L1_SIO1_pnm                                 |                |  |  |  |
| Résumé                               |                     |                                             |                |  |  |  |
|                                      |                     |                                             |                |  |  |  |
|                                      |                     |                                             |                |  |  |  |
|                                      |                     |                                             |                |  |  |  |
|                                      |                     |                                             |                |  |  |  |
|                                      |                     |                                             |                |  |  |  |
|                                      |                     |                                             |                |  |  |  |
|                                      |                     |                                             |                |  |  |  |
|                                      |                     |                                             |                |  |  |  |
|                                      |                     |                                             |                |  |  |  |
|                                      |                     |                                             |                |  |  |  |

## Définissez l'espace et l'emplacement de stockage.

| 🖳 Assistant Nouvel ordinateu                                                                                                    | r virtuel                                                                                                    | × |
|----------------------------------------------------------------------------------------------------|----------------------------------------------------------------------------------------------------|---|
| 💴 Connecter u                                                                                                    | n disque dur virtuel                                                                                                    |   |
| Avant de commencer<br>Spécifier le nom et<br>l'emplacement<br>Spécifier la génération<br>Affecter la mémoire<br>Configurer la mise en réseau<br>Connecter un disque dur<br>virtuel<br>Options d'installation<br>Résumé | Un ordinateur virtuel requiert un espace de stockage pour l'installation d'un système d'exploitation.<br>Vous pouvez spécifier le stockage dès maintenant ou le configurer ultérieurement en modifiant les<br>propriétés de l'ordinateur virtuel.<br>Utilisez cette option pour créer un disque dur virtuel de taille dynamique (VHDX).<br>Nom : <u>Nouvel ordinateur virtuel.vhdx</u><br>Emplacement : D:\<br>Taille : 127 Go (Maximum : 64 To)<br>Utilisez cette option pour attacher un disque dur virtuel existant, au format VHD ou VHDX.<br>Emplacement : D:\<br>Taille : D:\<br>Parcourir<br>Muse dur virtuel existant<br>Utilisez cette option pour attacher un disque dur virtuel existant, au format VHD ou VHDX.<br>Emplacement : D:\<br>Parcourir |   |
|                                                                                                    | < Précédent Suivant > Terminer Annuler                                                                                                    |   |

Sélectionnez votre option d'installation (Fichier image .iso par exemple).

| 🖳 Assistant Nouvel ordinateu                                                                                                    | r virtuel                                                                                                    | ×  |
|----------------------------------------------------------------------------------------------------|----------------------------------------------------------------------------------------------------|----|
| 📒 Options d'ins                                                                                                    | stallation                                                                                                    |    |
| Avant de commencer<br>Spécifier le nom et<br>l'emplacement<br>Spécifier la génération<br>Affecter la mémoire<br>Configurer la mise en réseau<br>Connecter un disque dur<br>virtuel<br>Options d'installation | Vous pouvez installer un système d'exploitation maintenant si vous avez accès au média d'installatio<br>ou vous pouvez l'installer ultérieurement.<br>O Installer un système d'exploitation ultérieurement<br>(Installer un système d'exploitation à partir d'un CD/DVD-ROM de démarrage<br>Média<br>O Installer un système d'exploitation à partir d'un CD/DVD-ROM de démarrage<br>Média<br>O Installer un système d'exploitation à partir d'un CD/DVD-ROM de démarrage<br>Net d'exploitation à partir d'un CD/DVD-ROM de démarrage<br>Net d'exploitation à partir d'un CD/DVD-ROM de démarrage<br>Net d'exploitation à partir d'un CD/DVD-ROM de démarrage<br>Net d'exploitation à partir d'un CD/DVD-ROM de démarrage<br>Net d'exploitation à partir d'un CD/DVD-ROM de démarrage<br>Net d'exploitation à partir d'exploitation à partir d'exploitation à partir d'exploitation à partir d'exploitation à partir d'exploitation à partir d'exploitation à partir d'exploitation à partir d'exploitation à partir d | η, |
| Résumé                                                                                                    | <ul> <li>○ Installer un système d'exploitation à partir d'une disquette de démarrage</li> <li>Média</li> <li>Disquette virtuelle (.vfd) :</li> <li>Parcourne</li> <li>○ Installer un système d'exploitation à partir d'un serveur d'installation réseau</li> <li>▲ Votre carte réseau est déconnectée. Pour effectuer une installation réseau, revenez à la page Configurer la mise en réseau et connectez la carte réseau.</li> </ul>                                                                                                    |    |
|                                                                                                    | < Précédent Suivant > Terminer Annule                                                                                                    |    |

Vous pouvez ensuite terminer la création de machine et retourner sur la page gestionnaire hyper-v retrouvez votre machine virtuelle qui viens d'être créé puis en double cliquant vous pourrez la démarrer (se connecter > bouton vert démarrer), ensuite il vous suffit de suivre les instruction d'installation de Windows.

| 🖆 Installation de Windows                                                                                                    | 🖆 Installation de Windows                                                       |  |
|----------------------------------------------------------------------------------------------------|---------------------------------------------------------------------------------|--|
| . Windows*                                                                                                    | Windows                                                                         |  |
| Langue à installer : <mark>Français (France) v</mark><br>Eormat horaire et monétaire <mark>Français (France) v</mark><br>Çlavier ou méthode d'entrée : <mark>Français v</mark> | Inst <u>a</u> ller maintenant                                                   |  |
| Entrez la langue et les préférences de votre choix et cliquez sur Suivant pour continuer.<br>© 2019 Microsoft Corporation. Tous droits réservés.                               | <u>Béparer l'ordinateur</u><br>© 2018 Microsoft Corporation Tous debla réservés |  |

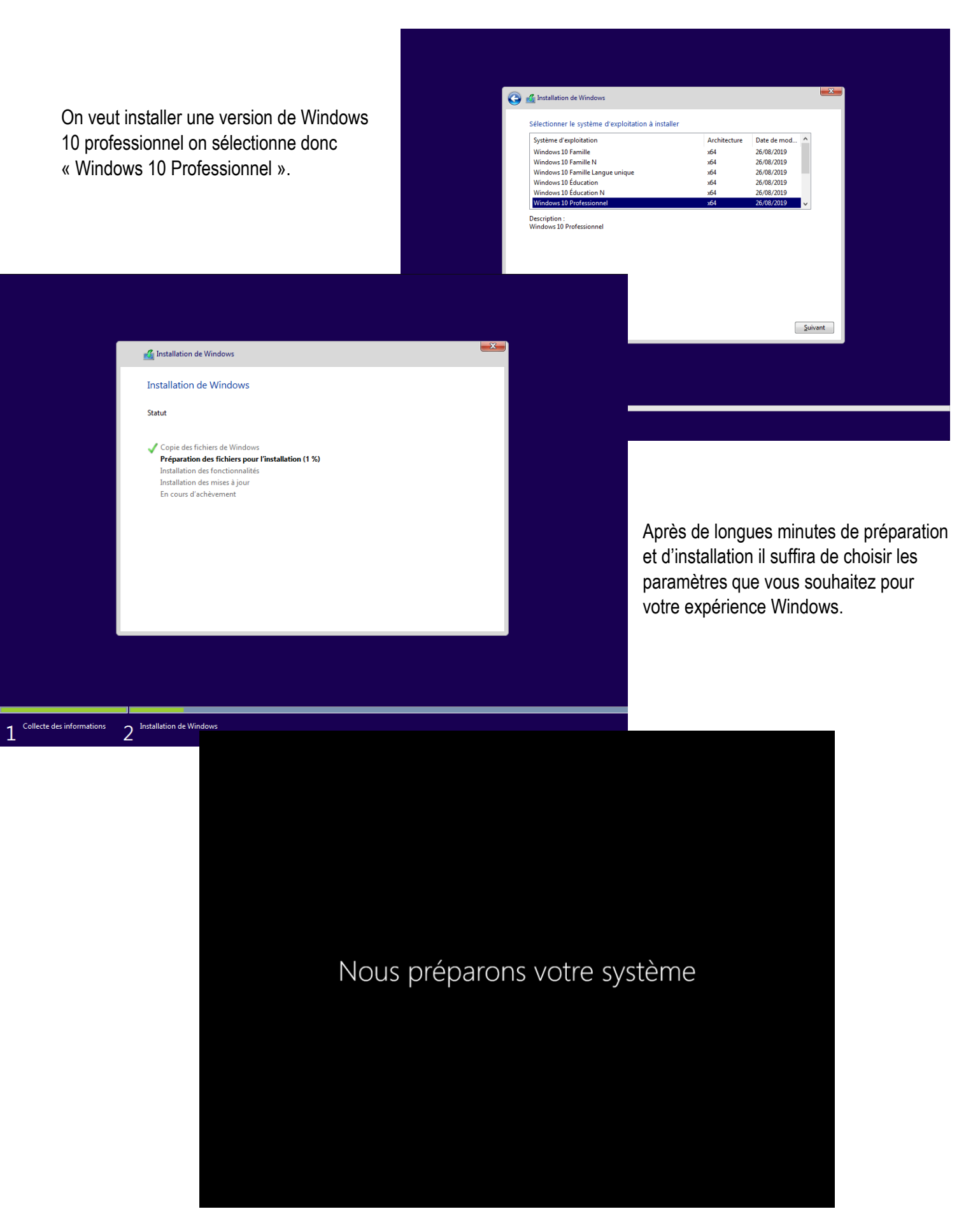

Arrivé ici il ne vous restera plus qu'à créer un utilisateur et choisir un mot de passe sécurisé, votre machine virtuelle est maintenant opérationnelle.

# /Windows server/

Lancez l'installation comme pour Windows classique et choisir Windows server + bureautique.

|                             | Configuration du système d'exploitation Microsoft Server                                                                                                    |
|-----------------------------|----------------------------------------------------------------------------------------------------|
|                             | Installation du système d'exploitation Microsoft Server                                                                                                    |
|                             | Statut                                                                                                    |
|                             | ✓ Copie en cours des fichiers du système d'exploitation Microsoft Server<br>Préparation des fichiers pour l'installation (14 %)<br>Installation des fonctionnalités<br>Installation des mises à jour<br>En cours d'achèvement |
|                             |                                                                                                    |
| 1 Collecte des informations | 2 Installation du système d'exploitation Microsoft Server                                                                                                    |

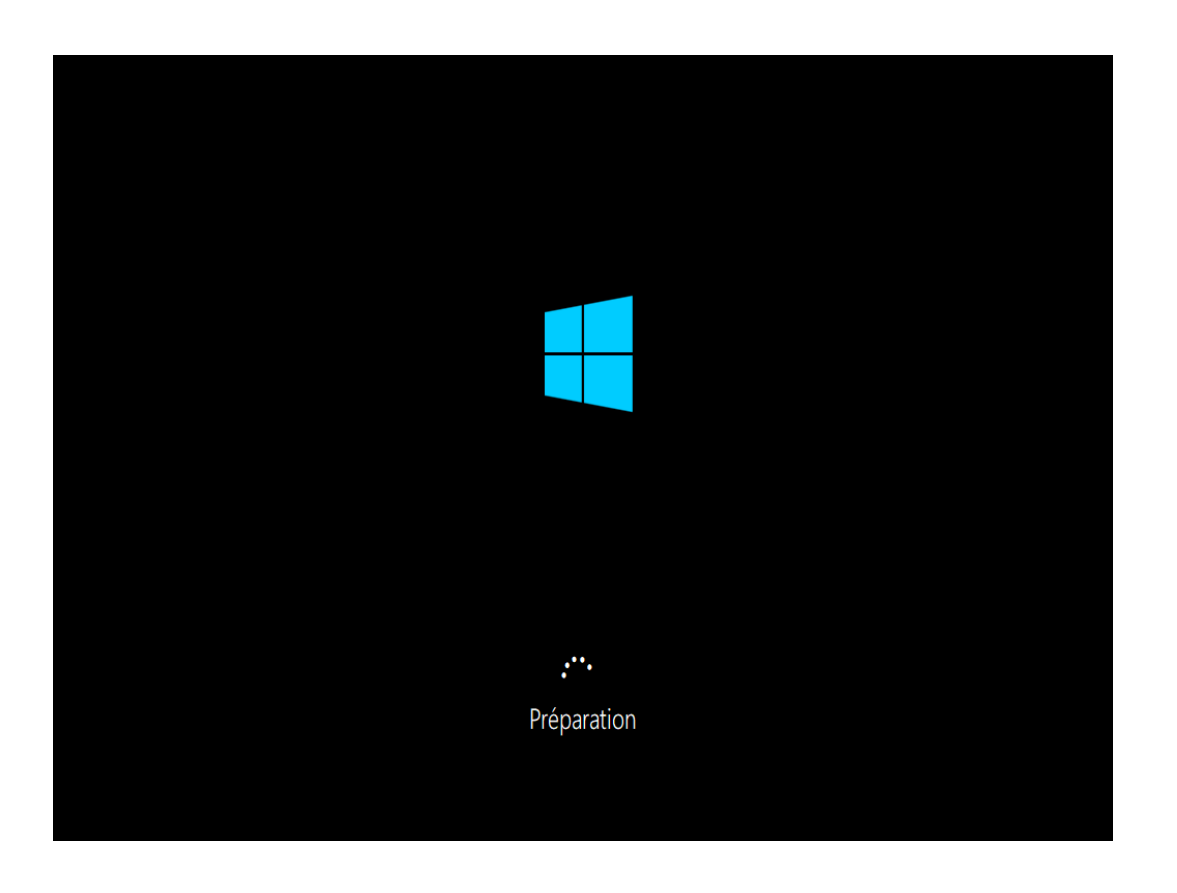

Une fois l'installation terminée choisissez un mot de passe.

| connecter automatique                | pour le compte Administrateur intégré<br>ment à cet ordinateur. | que vous pouvez utiliser pour vo | bus |  |
|--------------------------------------|-----------------------------------------------------------------|----------------------------------|-----|--|
| Nom d'utilisateur                    |                                                                 |                                  |     |  |
| Mot de passe                         | •••••                                                           |                                  |     |  |
| Entrez de nouveau le<br>mot de passe | •••••                                                           | <u>م</u>                         |     |  |
|                                      |                                                                 |                                  |     |  |
|                                      |                                                                 |                                  |     |  |
|                                      |                                                                 |                                  |     |  |
|                                      |                                                                 |                                  |     |  |
|                                      |                                                                 |                                  |     |  |
|                                      |                                                                 |                                  |     |  |

Connectez-vous avec votre nouveau mot de passe.

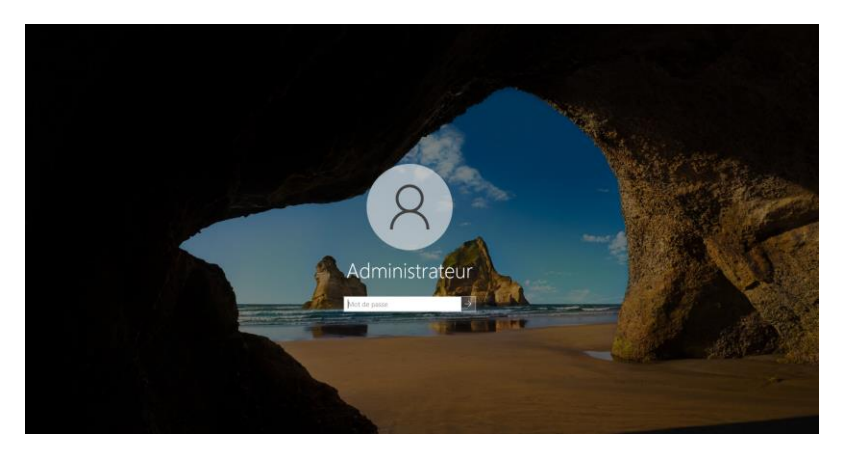

| Tableau de bord              | BIENVENUE DANS GESTIONNAIRE DE SERVEUR                                                                                                    |  |
|------------------------------|----------------------------------------------------------------------------------------------------|--|
| Serveur local                |                                                                                                    |  |
| Tous les serveurs            | 1 Configurer ce serveur local                                                                                                    |  |
| Services de fichiers et d… ▷ | DÉMARRAGE                                                                                                    |  |
|                              | 2 Aiouter des rôles et des fonctionnalités                                                                                                    |  |
|                              | Construction of the state of the state of th |  |
|                              | 3 Ajouter d'autres serveurs a gerer                                                                                                    |  |
|                              | 4 Créer un groupe de serveurs                                                                                                    |  |
|                              | 5 Connecter ce serveur aux services cloud                                                                                                    |  |
|                              |                                                                                                    |  |
|                              |                                                                                                    |  |
|                              | EN SAVOIR PLUS                                                                                                    |  |
|                              | EN SAVOR PLUS                                                                                                    |  |
|                              | EN SANOR FLUS Rôles et groupes de serveurs Rôles et groupes de serveurs : 1 Nombre total de serveurs : 1                                                                                                    |  |
|                              | EN SAVOR PLUS Rôles et groupes de serveurs Rôles 1 ( D'Grupes de serveurs : 1   Nombre total de serveurs : 1 En Services de fichiers et                                                                                                    |  |
|                              | Rôles et groupes de serveurs Rôles : 1   Combre total de serveurs : 1  Services de fichiers et 1  Services de fichiers et 1  Serviceur local 1  Tim Cous les serveurs 1                                                                                                    |  |
|                              | Rôles et groupes de serveurs Rôles 11   Groupe de serveurs 11   Nombre total de serveurs 11 Rôles 11   Groupe de serveurs 11   Nombre total de serveurs 11                                                                                                    |  |
|                              | Rôles et groupes de serveurs Rôles 11 Groupe de serveurs 11  Services de fichiers et 1 Ge stockage Gerson Événements Evénements Evénements                                                                                                    |  |
|                              | Rôles et groupes de serveurs Rôles 1   Groupes de serveurs : 1  Rôles 1   Groupes de serveurs : 1  Services de fichiers et 1  Facilité de gestion Evidements Performances  Services  Services  Serv  |  |
|                              | EN SANCER FULS         Rôles et groupes de serveurs         Rôles:1       Groupes de serveurs:1         Image: Services de fichiers et de serveurs:1         Image: Services de fichiers et de serveurs:1         Image: Services de fichiers et de serveurs:1         Image: Services de fichiers et de serveurs:1         Image: Services de fichiers et de serveurs:1         Image: Services de fichiers et de serveurs:1         Image: Services de fichiers et de serveurs:1         Image: Services de fichiers et de serveurs:1         Image: Services de fichiers et de services de services de serveurs:1         Image: Services de fichiers et de services de services de                                                                                                    |  |
|                              | Rôles et groupes de serveurs         Rôles et groupes de serveurs : 1       Nombre total de serveurs : 1         Services de fichiers et de serveurs : 1 <ul> <li>Facilité de gestion Événements</li> <li>Performances</li> <li>Résultats BPA</li> <li>Performances</li> <li>Résultats BPA</li> </ul> <ul> <li>Facilité de gestion Événements</li> <li>Services</li> <li>Performances</li> <li>Résultats BPA</li> </ul> <ul> <li>Facilité de gestion Événements</li> <li>Services</li> <li>Performances</li> <li>Résultats BPA</li> <li>Résultats BPA</li> </ul> <ul> <li>Facilité de gestion Événements</li> <li>Services</li> <li>Performances</li> <li>Résultats BPA</li> <li>Résultats BPA</li> </ul> <ul> <li>Résultats BPA</li> <li>Résultats BPA</li> <li>Résultats BPA</li> </ul> <ul> <li>Services</li> <li>Résultats BPA</li> <li>Résultats BPA</li> <li>Résultats BPA</li> </ul> <ul> <li>Résultats BPA</li> <li>Résultats BPA</li> </ul> <ul> <li>Résultats BPA</li> <li>Résultats BPA</li> </ul> <ul> <li>Résultats BPA</li> <li>Résultats BPA</li> <li>Résultats BPA</li> <li>Résultats BPA</li> </ul> <ul> <li>Résultats BPA</li> <li>Résultats BPA</li> <li>Résultats BPA</li></ul>                                                                                                    |  |
|                              | EN CANCER FULS         Rôles et groupes de serveurs : 1         Services de fichiers et 1<br>de stockage       Immine total de serveurs : 1         Immine total de serveurs : 1         <th colspan="2</td> <td></td>                                                                                                    |  |

Ouvrez le gestionnaire de serveur puis cliquez sur Serveur local.

### Pierre CASALE

**BTS SIO** 

## 16/01/23

|                                            |                                | 🖾 Gestionnaire de serveur        |                                                                |                                                                                                    |                     |                                                                                       |                                                                              | - 0                |
|--------------------------------------------|--------------------------------|----------------------------------|----------------------------------------------------------------|----------------------------------------------------------------------------------------------------|---------------------|---------------------------------------------------------------------------------------|------------------------------------------------------------------------------|--------------------|
|                                            |                                | € Gestionn                       | aire de serveur • Serve                                        | ur local                                                                                                  |                     |                                                                                       | • 😕   🏲 🛛 🕬                                                                  | Outils Afficher Ai |
|                                            |                                |                                  | PROPRIÉTÉS                                                     |                                                                                                    |                     |                                                                                       |                                                                              |                    |
|                                            |                                | Tableau de bord                  | Peur WIN-800035VH8QU                                           |                                                                                                    |                     |                                                                                       |                                                                              | tácies 💌           |
|                                            |                                | Tous les serveurs                | Nom de l'ordinateur Wi<br>Groupe de travail Wi                 | N-BOG3SVHBQU<br>SRIISROUP                                                                                 |                     | Derrières mises à jour installères<br>Windows Update                                  | Jamais<br>Télécharger les mises à jour uniquement à l'aide de Windows Update |                    |
|                                            |                                | Services de fichiers et d >      |                                                                |                                                                                                    |                     | Denvière recherche de mises à jour :                                                  | Jamais                                                                       |                    |
|                                            |                                |                                  | Pare-feu Microsoft Defender Pu                                 | olic : Actif                                                                                              |                     | Antivirus Microsoft Defender                                                          | Protection en temps réel : activée                                           |                    |
|                                            |                                |                                  | Gestion à distance Ac<br>Bureeu à distance Dé                  | tve<br>tactive                                                                                            |                     | Commentaires et diagnostics<br>Configuration de sécurité renforcée d'Internet Explore | Paramètres<br>er Actif                                                       |                    |
|                                            |                                |                                  | Association de cartes réseau Dé<br>Ethernet No                 | sactivé<br>n connecté                                                                                     |                     | Fuseau horaire<br>ID de produit (Product ID)                                          | (UTC=01.00) Bruxelles, Copenhague, Madrid, Paris<br>Non activé               |                    |
| Changez le noi                             | m du server                    |                                  |                                                                |                                                                                                    |                     |                                                                                       |                                                                              |                    |
| Ondrigez ie noi                            |                                |                                  | Version du système d'exploitation Mi                           | roooft Windows Terver 2022 Standard                                                                       |                     | Processions                                                                           | Intel(R) Xeon(R) CRU E3-1245 v6 @ 3.700Hz                                    |                    |
| pour un plus cl                            | air (exemple ·                 |                                  | Informations sur le matèriel Mi                                | rosoft Corporation Virtual Machine                                                                        |                     | Mémoire installée (RAM)<br>Espace disque total                                        | 2 Go<br>50,34 Go                                                             |                    |
|                                            |                                |                                  | 1                                                              |                                                                                                    |                     |                                                                                       |                                                                              |                    |
| SRV-S-PC).                                 |                                |                                  | ÉVÉNEMENTS                                                     |                                                                                                    |                     |                                                                                       |                                                                              |                    |
|                                            |                                |                                  | Tous les événements ( 16 au total                              |                                                                                                    |                     |                                                                                       |                                                                              | TÁCHES 💌           |
|                                            |                                |                                  | Filtrer                                                        | o ® • ® •                                                                                                 |                     |                                                                                       |                                                                              | ۲                  |
|                                            |                                |                                  | Nom du serveur ID Gravité                                      | Source Journal Date e                                                                                     | et heure            |                                                                                       |                                                                              |                    |
|                                            |                                |                                  | WIN-BOGG3SVHBQU 8198 Erreur<br>WIN-BOGG3SVHBQU 10016 Avertised | Microsoft-Windows-Security-SPP Application 22/09/<br>ment Microsoft-Windows-DistributedCDM Sisteme 22/09/ | 2022 15:59:57       |                                                                                       |                                                                              |                    |
|                                            |                                |                                  | WIN-BOGG3SVHBQU 10016 Avertisse                                | ment Microsoft-Windows-DistributedCOM Système 22/091                                                      | /2022 15:58:47      |                                                                                       |                                                                              |                    |
|                                            |                                |                                  | WIN-BOGG3SVHBQU 513 Erreur<br>WIN-BOGG3SVHBQU 513 Erreur       | Microsoft-Windows-CAPI2 Application 22/09/<br>Microsoft-Windows-CAPI2 Application 22/09/                  | 2022 15:55:41       |                                                                                       |                                                                              |                    |
|                                            |                                |                                  | WIN-BOGG3SVHBQU 7030 Erreur                                    | Microsoft-Windows-Service Control Manager Système 22/09                                                   | 2022 15:55:24       |                                                                                       |                                                                              |                    |
|                                            |                                |                                  | WIN-BOUGDSYNBUU 134 Avettse                                    | ment. Microsoft-Windows-Time-Service Sisteme 22/Usi                                                       | 12022 13:33:30      |                                                                                       |                                                                              |                    |
|                                            |                                |                                  | SERVICES<br>Tous les services I 206 au total                   |                                                                                                    |                     |                                                                                       |                                                                              | TÁCHES 💌           |
|                                            |                                |                                  | Filtrer                                                        | D (1) • (4) •                                                                                             |                     |                                                                                       |                                                                              | indows.            |
|                                            |                                |                                  |                                                                |                                                                                                    |                     |                                                                                       |                                                                              | <u> </u>           |
| Sécurité Windows                           |                                | -                                |                                                                | - 0                                                                                                    | ×                   |                                                                                       |                                                                              |                    |
| $\leftarrow$                               |                                |                                  |                                                                |                                                                                                    |                     |                                                                                       |                                                                              |                    |
| _                                          | (I) Pare-feu et pi             | rotection du ré                  | éseau                                                          |                                                                                                    |                     |                                                                                       |                                                                              |                    |
| =                                          | Oui et ce qui peut accéder à v | os réseaux.                      |                                                                | Vidéos de la Communauté                                                                                   |                     |                                                                                       |                                                                              |                    |
| Accueil                                    | dai et ce dai pear acceste a r |                                  |                                                                | Windows                                                                                                   |                     |                                                                                       |                                                                              |                    |
| bu riceach                                 |                                |                                  |                                                                | En savoir plus sur Pare-feu et                                                                            |                     |                                                                                       |                                                                              |                    |
| Protection contre les virus et menaces     | Le pare-feu Microsoft Del      | ender utilise des paramèt        | tres susceptibles de                                           | protection réseau                                                                                         |                     |                                                                                       |                                                                              |                    |
| (i) Pare-feu et protection du réseau       | compromettre la sécurité       | de votre appareil.               |                                                                |                                                                                                    |                     |                                                                                       |                                                                              |                    |
|                                            | La restauration des paramètre  | s par défaut entraînera la       | suppression de                                                 |                                                                                                    |                     |                                                                                       |                                                                              |                    |
| Contrôle des applications et du navigateur | tous les paramètres du Pare-fe | eu Windows Defender qu           | e vous avez                                                    |                                                                                                    |                     |                                                                                       |                                                                              |                    |
| 므 Sécurité des appareils                   | pourraient cesser de fonction  | acements reseau. Certain<br>her. | es applications                                                | Modifier vos paramètres de                                                                                |                     |                                                                                       |                                                                              |                    |
| <u></u>                                    |                                |                                  |                                                                | confidentialité                                                                                           |                     |                                                                                       |                                                                              |                    |
| Historique de protection                   | Restaurer les paramètres       |                                  |                                                                | Affichez et modifiez les paramètres                                                                       | Vous                | s pouvez ensuit                                                                       | e désactiver le par                                                          | e-teu le           |
|                                            |                                |                                  |                                                                | de confidentialité de votre appareil<br>Windows 10                                                        |                     |                                                                                       |                                                                              |                    |
|                                            |                                |                                  |                                                                | Paramètros de confidentialité                                                                             | temp                | s de la prépara                                                                       | ation de Windows s                                                           | erveur             |
|                                            |                                |                                  |                                                                | Tableau de bord de confidentialité                                                                        |                     | · · · · · · · · · · ·                                                                 |                                                                              |                    |
|                                            | Reseau avec doma               | ne                               |                                                                | Déclaration de confidentialité                                                                            | et d'a              | autres composa                                                                        | ant, on pourra le re                                                         | activer            |
|                                            | Le pare-feu est désactivé.     |                                  |                                                                | Decision de connocritaine                                                                                 |                     | , '                                                                                   |                                                                              |                    |
|                                            | Activer                        |                                  |                                                                |                                                                                                    | une t               | ois qu'on sera                                                                        | pret au lancement.                                                           |                    |
|                                            | Picture                        |                                  |                                                                |                                                                                                    |                     | •                                                                                     | •                                                                            |                    |
|                                            |                                |                                  |                                                                |                                                                                                    |                     |                                                                                       |                                                                              |                    |
|                                            |                                |                                  |                                                                |                                                                                                    |                     |                                                                                       |                                                                              |                    |
|                                            | Réseau privé                   |                                  |                                                                |                                                                                                    |                     |                                                                                       |                                                                              |                    |
|                                            | Le pare-feu est désactivé.     |                                  |                                                                |                                                                                                    |                     |                                                                                       |                                                                              |                    |
|                                            |                                |                                  |                                                                |                                                                                                    |                     |                                                                                       |                                                                              |                    |
|                                            | Activer                        |                                  |                                                                |                                                                                                    |                     |                                                                                       |                                                                              |                    |
|                                            |                                |                                  |                                                                |                                                                                                    |                     |                                                                                       |                                                                              |                    |
|                                            |                                |                                  |                                                                |                                                                                                    |                     |                                                                                       |                                                                              |                    |
|                                            | Réseau public                  |                                  |                                                                |                                                                                                    |                     |                                                                                       |                                                                              |                    |
|                                            | Le nare-feu est décartivé      |                                  |                                                                |                                                                                                    |                     |                                                                                       |                                                                              |                    |
|                                            | co pare-rea est desactive.     |                                  |                                                                |                                                                                                    |                     |                                                                                       | _                                                                            |                    |
|                                            | Activer                        |                                  |                                                                | ← Paramètres                                                                                              |                     |                                                                                       |                                                                              |                    |
| Paramètres                                 |                                |                                  |                                                                |                                                                                                    |                     |                                                                                       |                                                                              |                    |
|                                            |                                | _                                |                                                                | ── 命 Options av                                                                                           | ancées              |                                                                                       |                                                                              |                    |
|                                            |                                |                                  |                                                                |                                                                                                    |                     |                                                                                       |                                                                              |                    |
|                                            |                                |                                  |                                                                | *Votre organisation gère cer                                                                              | tains paramètres (C | Consulter les politiques)                                                             |                                                                              |                    |
| Et aufin a f                               |                                |                                  |                                                                |                                                                                                    |                     |                                                                                       |                                                                              |                    |
| Et entin activer                           | ies options de                 | mise a jour                      |                                                                | Options de misé à jo                                                                                      | Jui                 |                                                                                       |                                                                              |                    |
|                                            | -                              | -                                |                                                                |                                                                                                    |                     |                                                                                       |                                                                              |                    |

Et enfin activer les options de mise à jour automatique. On peut également cocher la première case pour obtenir toutes les mises à jour des produits Microsoft ce qui peut être pratique si utilise plusieurs de leurs logiciels.

| *Votre organisation gère certains paramètres (Consulter les politiques)                                                                                                    |
|----------------------------------------------------------------------------------------------------|
| Options de mise à jour                                                                                                    |
| Recevoir les mises à jour d'autres produits Microsoft lors de la mise à jour de Windows <ul> <li>Désactivé</li> </ul>                                                                                            |
| Téléchargez les mises à jour via des connexions limitées (des frais supplémentaires peuvent s'appliquer).<br>Désactivé                                                                                           |
| Redémarrez cet appareil dès que possible lorsqu'un redémarrage est nécessaire pour installer une mise à jour. Windows affiche u<br>avertissement avant le redémarrage et l'appareil doit être allumé et branché. |
| Désactivé                                                                                                    |

) Natifications do miss 2 iour

## **Conclusion**

Nous avons bien installé une machine virtuelle Windows 10 pro ainsi qu'une machine Windows serveur avec quelques paramètres.